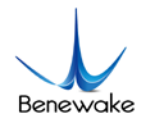

### How to connect TFmini on Arduino Pro Mini

Version:v1.0

Updated date:2018.8.13

Mincy Zhao

#### 1. Introduction

This is about how to connect Arduino Pro Mini board to a TFmini via TTL UART.

#### 2. Materials

- TFmini  $\times$  1;
- Arduino Pro Mini  $\times$  1;
- USB to TTL converter  $\times$  1;
- DuPont wire;
- PC (Windows);
- Arduino IDE;

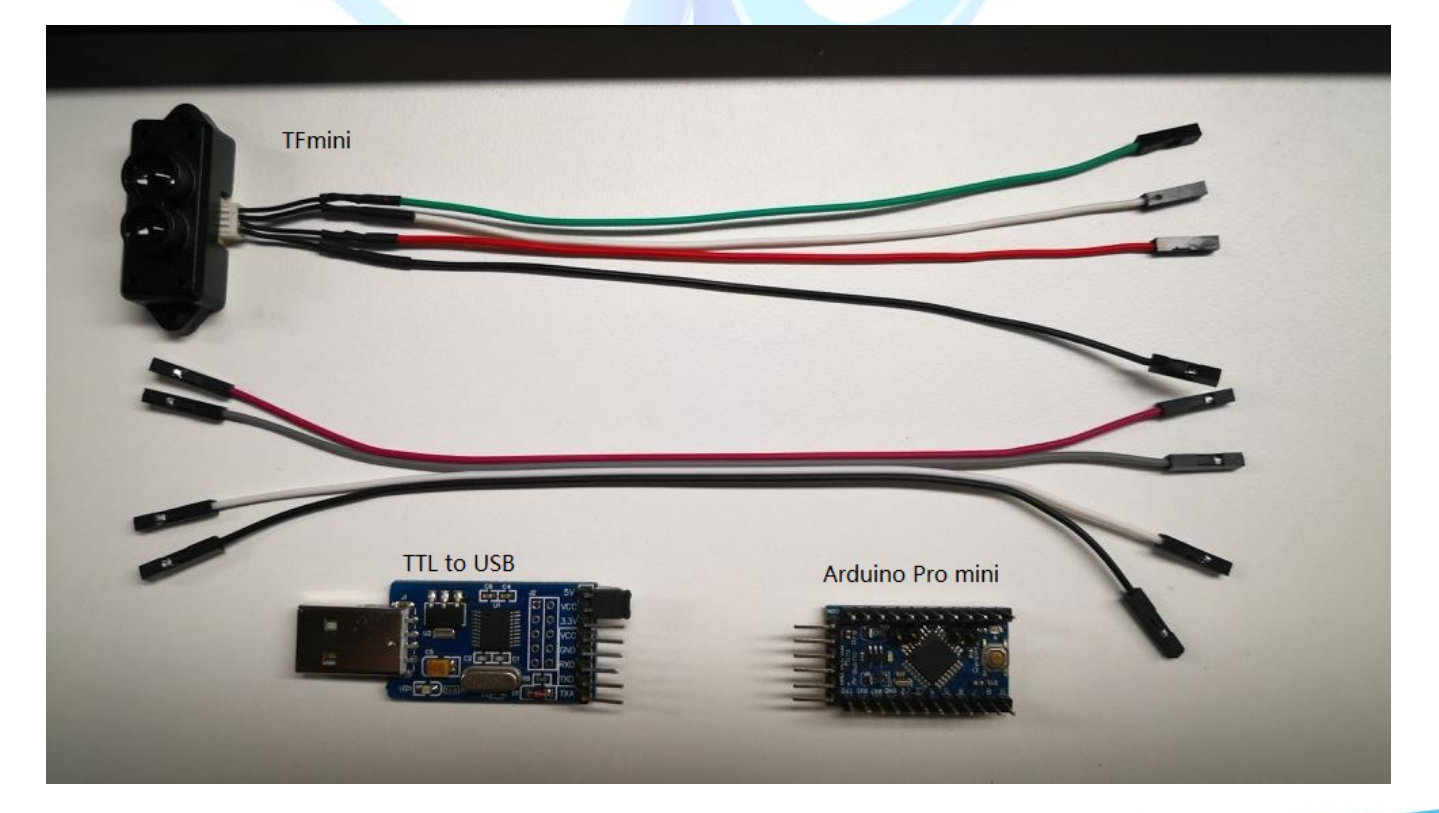

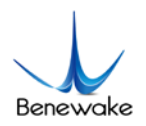

#### 3. Connection

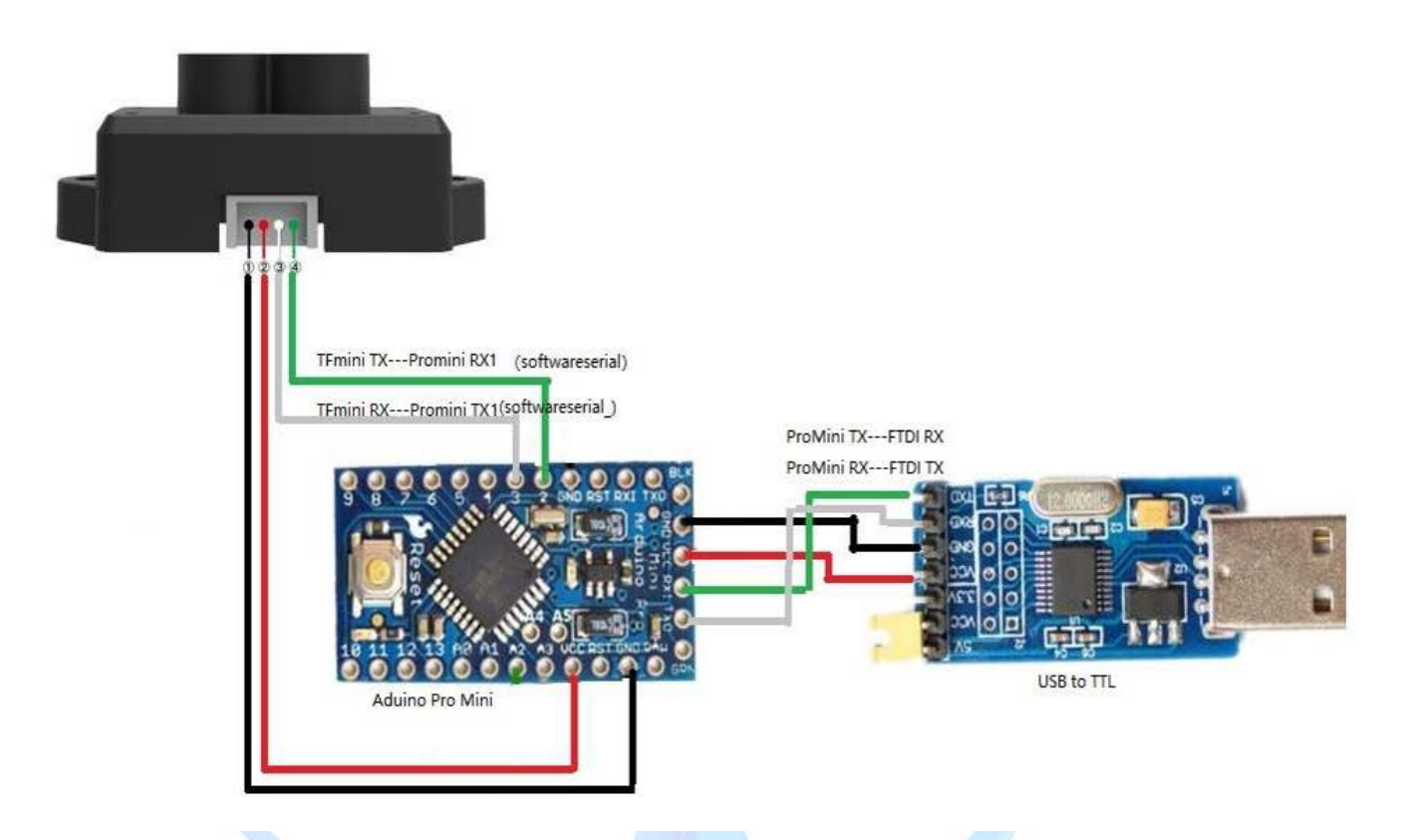

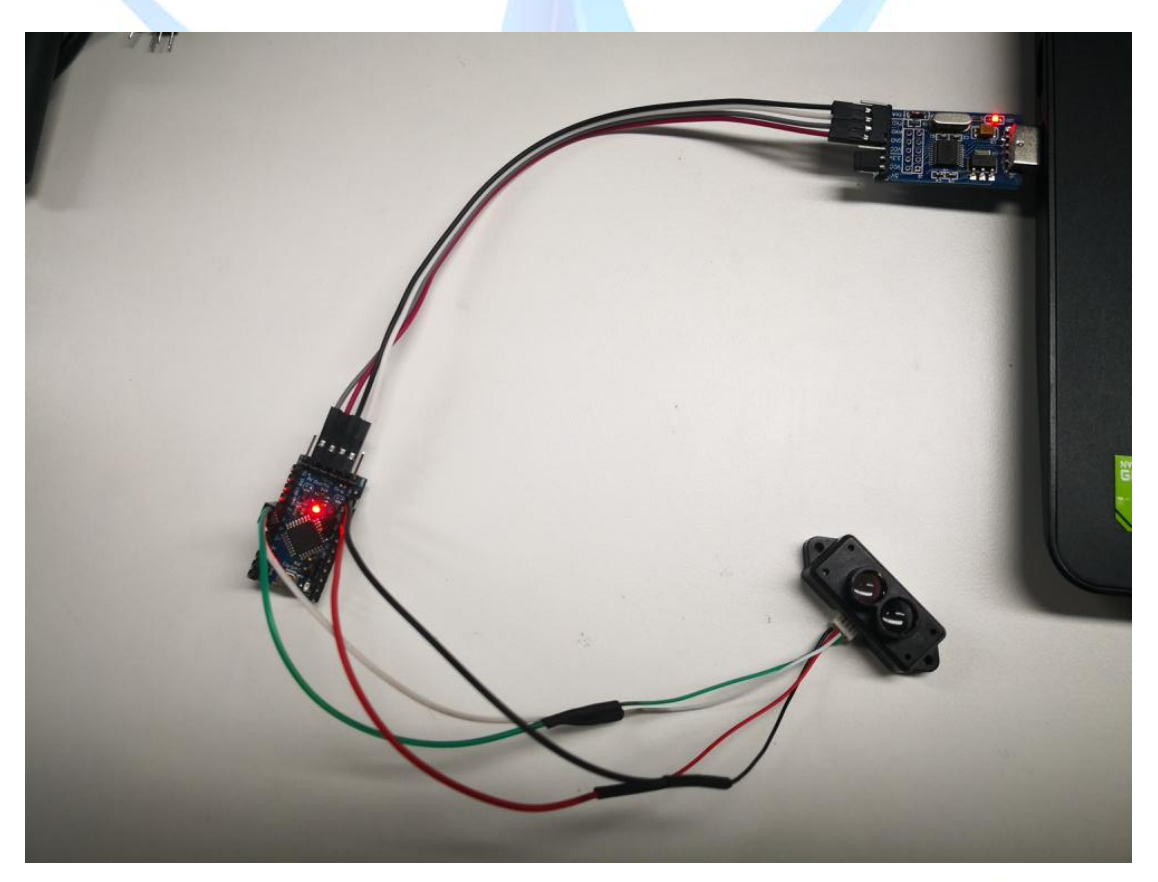

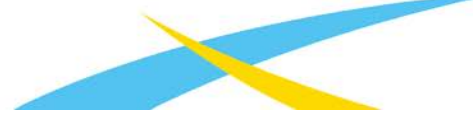

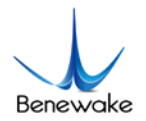

#### 4. Arduino IDE

| 💿 A                | rduino_Pro_n                                                             | nini   Arduino 1.8.4                                                                                        |              |                 |                                            |  |  |  |  |
|--------------------|--------------------------------------------------------------------------|----------------------------------------------------------------------------------------------------|--------------|-----------------|--------------------------------------------|--|--|--|--|
| File               | Edit Sketch                                                              | Tools Help                                                                                                  |              |                 |                                            |  |  |  |  |
|                    | 6) M F                                                                   | Auto Format                                                                                                 | Ctrl+T       |                 |                                            |  |  |  |  |
| <u> </u>           |                                                                          | Archive Sketch                                                                                              |              |                 |                                            |  |  |  |  |
| Are                | duino_Pro_m                                                              | Fix Encoding & Reload                                                                                       |              |                 |                                            |  |  |  |  |
| 1 🗆                | ] /*                                                                     | Serial Monitor                                                                                              | Ctrl+Shift+M |                 |                                            |  |  |  |  |
| 2                  | This progr                                                               | Serial Plotter                                                                                              | Ctrl+Shift+L | of              | TFmini product on Arduino.                 |  |  |  |  |
| 3                  | For detail                                                               | WiEi101 Firmware Undater                                                                                    |              |                 | - Conference of second point of the large  |  |  |  |  |
| 4                  | */                                                                       | For Arduin WIHIUI Firmware Updater                                                                          |              | 1 on            | of software visual serial port is to be us |  |  |  |  |
| 6                  | .,                                                                       | Board: "Arduino Pro or Pro Mini"                                                                            |              |                 | Δ                                          |  |  |  |  |
| 7                  | #include <8                                                              | include <s "atmega328p="" (5v,="" 16="" mhz)"<="" processor:="" td=""><td>_</td><td>Boards Manager</td></s> |              | _               | Boards Manager                             |  |  |  |  |
| 8                  |                                                                          | Port: "COM4"                                                                                                | ;            |                 | Arduino AVR Boards                         |  |  |  |  |
| 9                  | SoftwareSe                                                               | Get Board Info                                                                                              |              |                 | Arduino Yún                                |  |  |  |  |
| 10                 | (. <b>-</b>                                                              | Programmer: "AVR ISP"                                                                                       | ,            |                 | Arduino/Genuino Uno                        |  |  |  |  |
| 11                 | /* For Ardui                                                             | Burn Bootloader                                                                                             | 1            |                 | Arduino Duemilanove or Diecimila           |  |  |  |  |
| 12                 | int dist: //                                                             | actual distance measurements of LiDA                                                                        | R            |                 | Arduino Nano                               |  |  |  |  |
| 14                 | int strength; //signal strength of LiDAR                                 |                                                                                                    |              |                 | Arduino/Genuino Mega or Mega 2560          |  |  |  |  |
| 15                 | 15 int check; //save check value                                         |                                                                                                    |              |                 | Arduino Mega ADK                           |  |  |  |  |
| 16                 | int i;                                                                   | nt i:                                                                                                    |              |                 | Arduino Leonardo                           |  |  |  |  |
| 17                 | int uart[9]; //save data measured by LiDAR                               |                                                                                                    |              |                 | Arduino Leonardo ETH                       |  |  |  |  |
| 18                 | 18 const int HEADER=0x59; //frame header of data package                 |                                                                                                    |              |                 | Arduino/Genuino Micro                      |  |  |  |  |
|                    |                                                                          |                                                                                                    |              | Arduino Esplora |                                            |  |  |  |  |
| 20 [void setup() { |                                                                          |                                                                                                    |              |                 | Arduino Mini                               |  |  |  |  |
| 22                 | 22 Serial begin (9600); //set bit rate of serial port connecting Arduino |                                                                                                    |              |                 | Arduino Ethernet                           |  |  |  |  |
| 23                 | 23 }                                                                     |                                                                                                    |              |                 | Arduino Fio                                |  |  |  |  |
|                    |                                                                          |                                                                                                    |              |                 | Arduino BT                                 |  |  |  |  |
|                    |                                                                          |                                                                                                    |              |                 | LilyPad Arduino USB                        |  |  |  |  |
|                    |                                                                          |                                                                                                    | -            |                 | LilyPad Arduino                            |  |  |  |  |
|                    |                                                                          |                                                                                                    |              | •               | Arduino Pro or Pro Mini                    |  |  |  |  |
|                    |                                                                          |                                                                                                    |              |                 | Arduino NG or older                        |  |  |  |  |
|                    |                                                                          |                                                                                                    |              |                 | Arduino Robot Control                      |  |  |  |  |
|                    |                                                                          |                                                                                                    |              |                 | Arduino Robot Motor                        |  |  |  |  |
|                    |                                                                          |                                                                                                    |              |                 | Arduino Gemma                              |  |  |  |  |
| 14                 | 14                                                                       |                                                                                                    |              |                 | Adafruit Circuit Playground                |  |  |  |  |

• If all are connected, there is no serial port number displayed in the computer. Please check if the driver of FTDI is installed successfully.

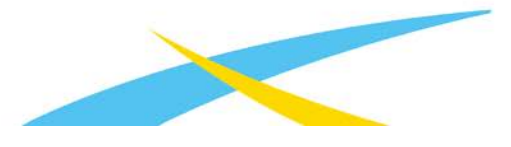

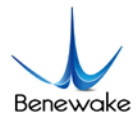

#### 5. Coding

Free test code can be found in the TFmini product mannual or gibhub(<u>https://github.com/TFmini/TFmini-Arduino/tree/master/TFmini Arduino SoftwareSerial</u>).

/\*

This program is the interpretation routine of standard output protocol of TFmini product on Arduino.

For details, refer to Product Specifications.

For Arduino boards with only one serial port like UNO board, the function of software visual serial port is to be used.

\*/

#include <SoftwareSerial.h> //header file of software serial port

SoftwareSerial Serial1(2,3); //define software serial port name as Serial1 and define pin2 as RX and pin3 as TX

/\* For Arduinoboards with multiple serial ports like DUEboard, interpret above two pieces of code and directly use Serial1 serial port\*/

int dist; //actual distance measurements of LiDAR
int strength; //signal strength of LiDAR
int check; //save check value
int i;
int uart[9]; //save data measured by LiDAR
const int HEADER=0x59; //frame header of data package
void setup() {
 Serial.begin(9600); //set bit rate of serial port connecting Arduino with computer
 Serial1.begin(115200); //set bit rate of serial port connecting LiDAR with Arduino
}

```
void loop() {
```

if (Serial1.available()) { //check if serial port has data input

if(Serial1.read() == HEADER) { //assess data package frame header 0x59

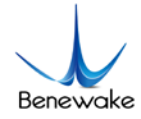

```
uart[0]=HEADER;
```

```
if (Serial1.read() == HEADER) { //assess data package frame header 0x59
  uart[1] = HEADER;
  for (i = 2; i < 9; i++) { //save data in array
     uart[i] = Serial1.read();
  }
  check = uart[0] + uart[1] + uart[2] + uart[3] + uart[4] + uart[5] + uart[6] + uart[7];
  if (uart[8] == (check & 0xff)){ //verify the received data as per protocol
     dist = uart[2] + uart[3] * 256;
                                          //calculate distance value
     strength = uart[4] + uart[5] * 256; //calculate signal strength value
     Serial.print("dist = ");
     Serial.print(dist); //output measure distance value of LiDAR
     Serial.print('\t');
     Serial.print("strength = ");
     Serial.print(strength); //output signal strength value
     Serial.print('\n');
  }
```

}

}

}

}

# Benewake

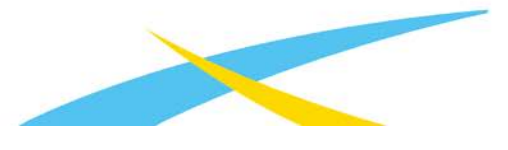

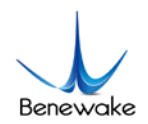

#### 6. Verify

#### • Click the verify button and wait. If the compilation is correct, it will show "Done compling".

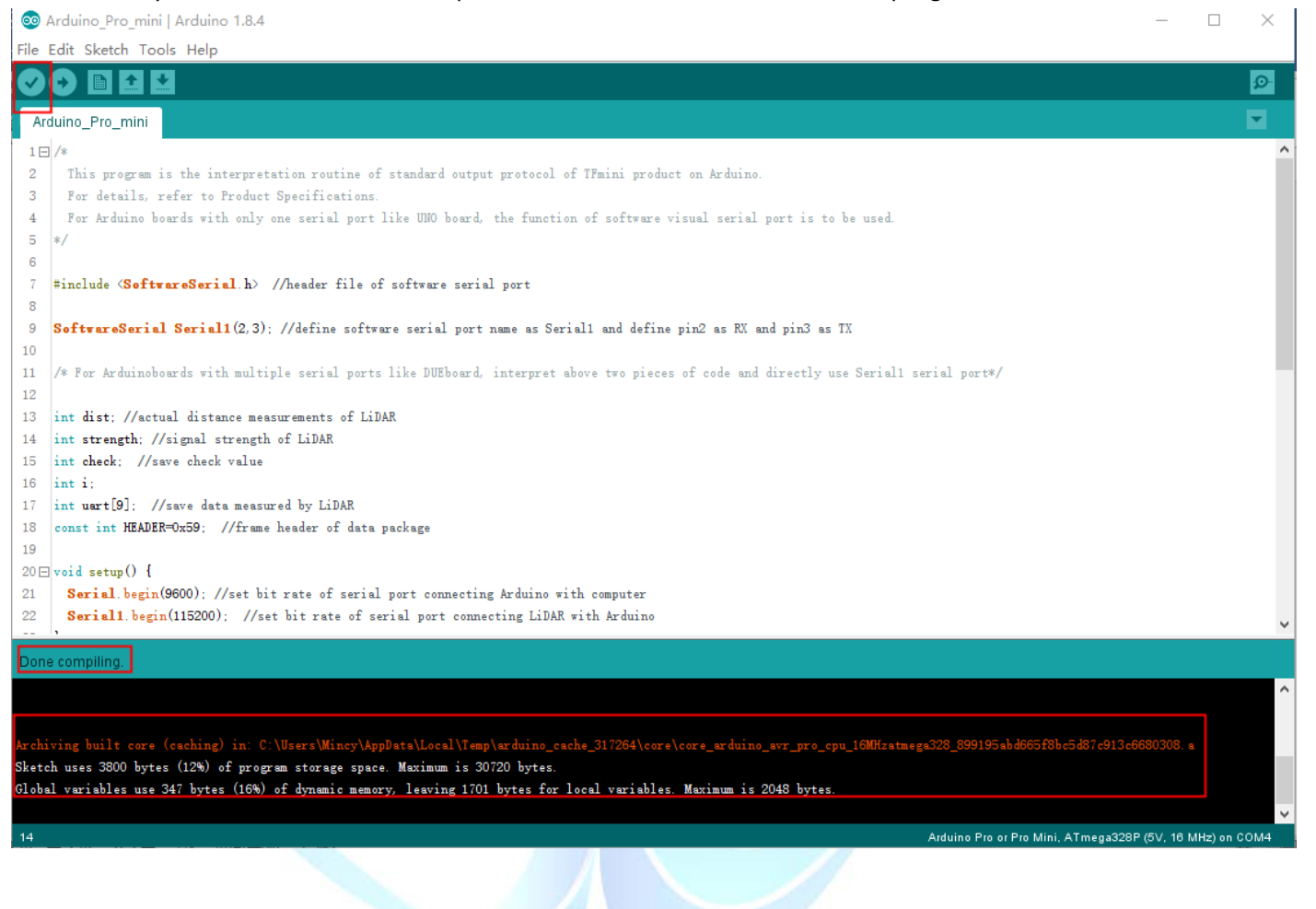

## Benewake

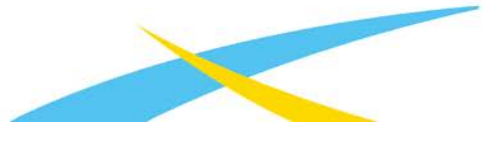

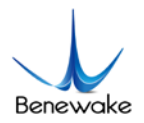

#### 7. Upload

• Click the upload button and wait. Press the "Reset" button once on the Arduino Pro mini board immediately when the word "Uploading..." appears.

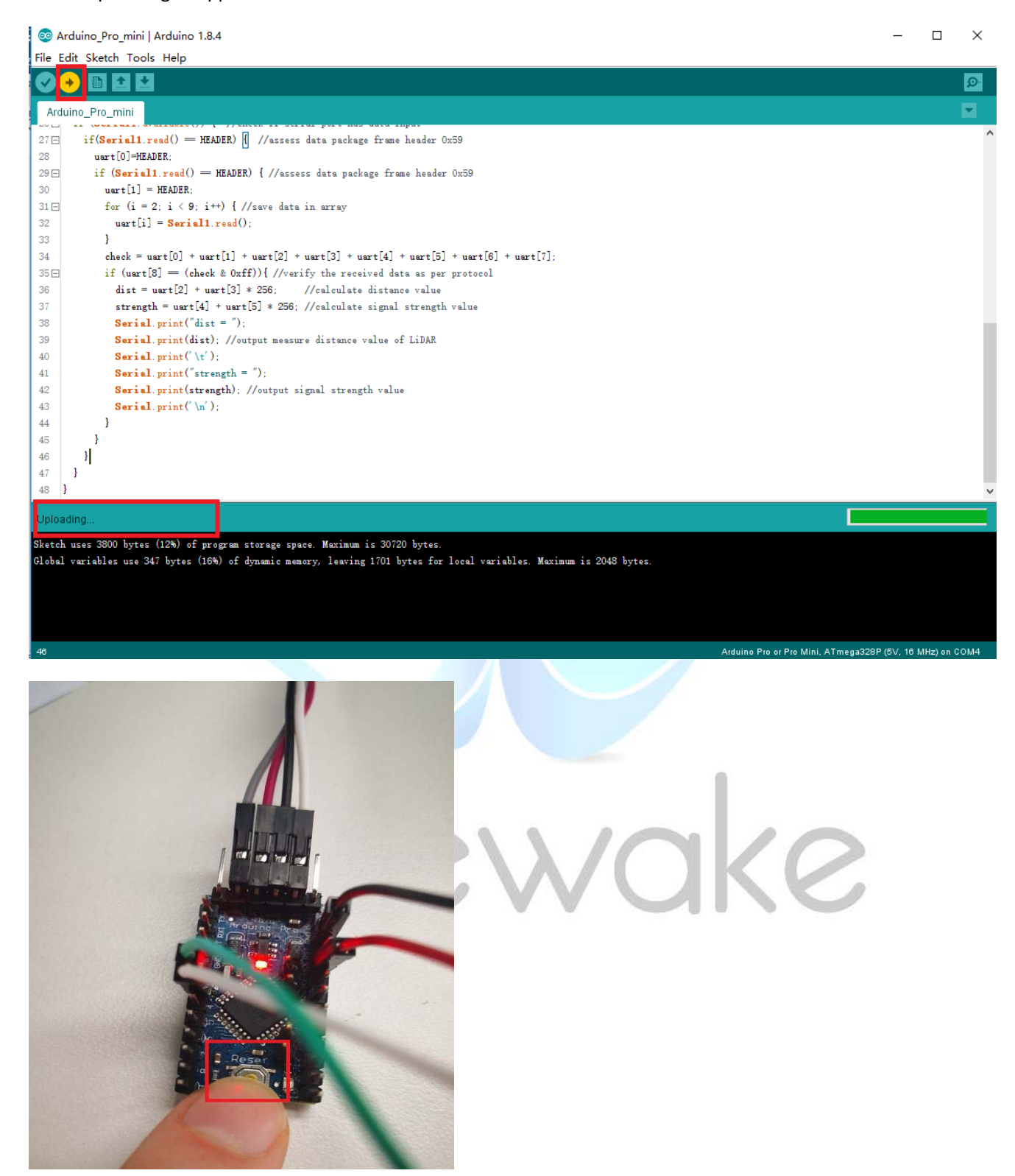

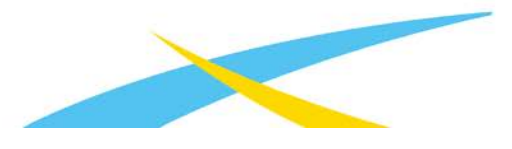

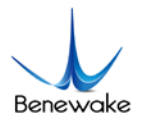

#### 8. Viewing

• Use Serial Monitor to view the data.

Sile Edit Sketch Toole Hole

| File E | Edit Sketch     | Tools Help                         |                                       |            |  |  |
|--------|-----------------|------------------------------------|---------------------------------------|------------|--|--|
|        | •               | Auto Format                        | Ctrl+T                                |            |  |  |
|        |                 | Archive Sketch                     |                                       |            |  |  |
| Ard    | luino_Pro_m     | Fix Encoding & Reload              |                                       |            |  |  |
| 27 🖂   | if(Seri         | Serial Monitor                     | Ctrl+Shift+M                          | 0x59       |  |  |
| 28     | uart[0          | Serial Plotter                     | Ctrl+Shift+L                          |            |  |  |
| 29 🖂   | if ( <b>S</b> ) | WC101 Comment the dates            |                                       | r 0x59     |  |  |
| 30     | uart            | wiFiT01 Firmware Opdater           |                                       |            |  |  |
| 31 🖂   | for             | Board: "Arduino Pro or Pr          | o Mini" >                             |            |  |  |
| 32     | u               | Processor: "ATmega328P             | (5V, 16 MHz)" >                       |            |  |  |
| 33     | }               | Port: "COM4"                       | · · · · · · · · · · · · · · · · · · · |            |  |  |
| 34     | cheo            | Get Roard Info                     | et Board Info                         |            |  |  |
| 35 🖂   | if              | Get board mild                     |                                       | r protocol |  |  |
| 36     | di              | Programmer: "AVR ISP"              | Programmer: "AVR ISP"                 |            |  |  |
| 37     | st              | Burn Bootloader                    |                                       | h value    |  |  |
| 38     | S               | barri bootadaa                     |                                       |            |  |  |
| 39     | Se              | erial.print(dist); //output mea    | asure distance value of LiDAR         |            |  |  |
| 40     | Se              | erial.print('\t');                 |                                       |            |  |  |
| 41     | Se              | <b>rial</b> .print("strength = "); |                                       |            |  |  |
|        |                 |                                    |                                       |            |  |  |

ools Help

### 

| COM4       |                                                                                                    |                                                                                                    |                                                                                                    |                                                                                                    |                                                                                                    |                                                                                                    | _                                                                                                    |                                                                                                    | ×                                                                                                    |
|------------|----------------------------------------------------------------------------------------------------|----------------------------------------------------------------------------------------------------|----------------------------------------------------------------------------------------------------|----------------------------------------------------------------------------------------------------|----------------------------------------------------------------------------------------------------|----------------------------------------------------------------------------------------------------|----------------------------------------------------------------------------------------------------|----------------------------------------------------------------------------------------------------|----------------------------------------------------------------------------------------------------|
| 1          |                                                                                                    |                                                                                                    |                                                                                                    |                                                                                                    |                                                                                                    |                                                                                                    |                                                                                                    |                                                                                                    | Sand                                                                                                    |
| <u> </u>   |                                                                                                    |                                                                                                    |                                                                                                    |                                                                                                    |                                                                                                    |                                                                                                    |                                                                                                    |                                                                                                    | Senu                                                                                                    |
| dist = 235 | strength = 84                                                                                                    |                                                                                                    |                                                                                                    |                                                                                                    |                                                                                                    |                                                                                                    |                                                                                                    |                                                                                                    | ^                                                                                                    |
| dist = 235 | strength = 83                                                                                                    |                                                                                                    |                                                                                                    |                                                                                                    |                                                                                                    |                                                                                                    |                                                                                                    |                                                                                                    |                                                                                                    |
| dist = 235 | strength = 83                                                                                                    |                                                                                                    |                                                                                                    |                                                                                                    |                                                                                                    |                                                                                                    |                                                                                                    |                                                                                                    |                                                                                                    |
| dist = 235 | strength = 83                                                                                                    |                                                                                                    |                                                                                                    |                                                                                                    |                                                                                                    |                                                                                                    |                                                                                                    |                                                                                                    |                                                                                                    |
| dist = 235 | strength = 83                                                                                                    |                                                                                                    |                                                                                                    |                                                                                                    |                                                                                                    |                                                                                                    |                                                                                                    |                                                                                                    |                                                                                                    |
| dist = 235 | strength = 84                                                                                                    |                                                                                                    |                                                                                                    |                                                                                                    |                                                                                                    |                                                                                                    |                                                                                                    |                                                                                                    |                                                                                                    |
| dist = 235 | strength = 83                                                                                                    |                                                                                                    |                                                                                                    |                                                                                                    |                                                                                                    |                                                                                                    |                                                                                                    |                                                                                                    |                                                                                                    |
| dist = 235 | strength = 83                                                                                                    |                                                                                                    |                                                                                                    |                                                                                                    |                                                                                                    |                                                                                                    |                                                                                                    |                                                                                                    |                                                                                                    |
| dist = 234 | strength = 84                                                                                                    |                                                                                                    |                                                                                                    |                                                                                                    |                                                                                                    |                                                                                                    |                                                                                                    |                                                                                                    |                                                                                                    |
| dist = 234 | strength = 84                                                                                                    |                                                                                                    |                                                                                                    |                                                                                                    |                                                                                                    |                                                                                                    |                                                                                                    |                                                                                                    |                                                                                                    |
| dist = 233 | strength = 84                                                                                                    |                                                                                                    |                                                                                                    |                                                                                                    |                                                                                                    |                                                                                                    |                                                                                                    |                                                                                                    |                                                                                                    |
| dist = 233 | strength = 83                                                                                                    |                                                                                                    |                                                                                                    |                                                                                                    |                                                                                                    |                                                                                                    |                                                                                                    |                                                                                                    |                                                                                                    |
| dist = 234 | strength = 84                                                                                                    |                                                                                                    |                                                                                                    |                                                                                                    |                                                                                                    |                                                                                                    |                                                                                                    |                                                                                                    |                                                                                                    |
| dist = 234 | strength = 84                                                                                                    |                                                                                                    |                                                                                                    |                                                                                                    |                                                                                                    |                                                                                                    |                                                                                                    |                                                                                                    |                                                                                                    |
| dist = 234 | strength = 84                                                                                                    |                                                                                                    |                                                                                                    |                                                                                                    |                                                                                                    |                                                                                                    |                                                                                                    |                                                                                                    | - 1                                                                                                    |
|            |                                                                                                    |                                                                                                    |                                                                                                    |                                                                                                    |                                                                                                    |                                                                                                    |                                                                                                    |                                                                                                    | Y                                                                                                    |
| Autoscroll |                                                                                                    |                                                                                                    |                                                                                                    | Newline                                                                                                    | $\sim$                                                                                                    | 9600 baud                                                                                                    | $\sim$                                                                                                    | Clear                                                                                                    | output                                                                                                    |
|            | dist = 235<br>dist = 235<br>dist = 235<br>dist = 235<br>dist = 235<br>dist = 235<br>dist = 235<br>dist = 235<br>dist = 234<br>dist = 234<br>dist = 234<br>dist = 234<br>dist = 234<br>dist = 234<br>dist = 234<br>dist = 234 | dist = 235 strength = 84<br>dist = 235 strength = 83<br>dist = 235 strength = 83<br>dist = 235 strength = 83<br>dist = 235 strength = 83<br>dist = 235 strength = 84<br>dist = 235 strength = 84<br>dist = 234 strength = 84<br>dist = 233 strength = 84<br>dist = 234 strength = 84<br>dist = 234 strength = 84<br>dist = 234 strength = 84<br>dist = 234 strength = 84<br>dist = 234 strength = 84<br>dist = 234 strength = 84<br>dist = 234 strength = 84<br>dist = 234 strength = 84<br>dist = 234 strength = 84<br>dist = 234 strength = 84 | dist = 235       strength = 84         dist = 235       strength = 83         dist = 235       strength = 83         dist = 235       strength = 83         dist = 235       strength = 84         dist = 235       strength = 83         dist = 235       strength = 83         dist = 235       strength = 83         dist = 235       strength = 84         dist = 234       strength = 84         dist = 233       strength = 84         dist = 234       strength = 84         dist = 234       strength = 84         dist = 234       strength = 84         dist = 234       strength = 84         dist = 234       strength = 84         dist = 234       strength = 84         dist = 234       strength = 84 | dist = 235       strength = 84         dist = 235       strength = 83         dist = 235       strength = 83         dist = 235       strength = 83         dist = 235       strength = 84         dist = 235       strength = 83         dist = 235       strength = 83         dist = 235       strength = 83         dist = 235       strength = 84         dist = 234       strength = 84         dist = 233       strength = 83         dist = 234       strength = 84         dist = 234       strength = 84         dist = 234       strength = 84         dist = 234       strength = 84         dist = 234       strength = 84         dist = 234       strength = 84 | dist = 235 strength = 84<br>dist = 235 strength = 83<br>dist = 235 strength = 83<br>dist = 235 strength = 83<br>dist = 235 strength = 83<br>dist = 235 strength = 84<br>dist = 235 strength = 83<br>dist = 234 strength = 84<br>dist = 233 strength = 84<br>dist = 233 strength = 84<br>dist = 234 strength = 84<br>dist = 234 strength = 84<br>dist = 234 strength = 84<br>dist = 234 strength = 84<br>dist = 234 strength = 84<br>dist = 234 strength = 84<br>dist = 234 strength = 84<br>dist = 234 strength = 84<br>dist = 234 strength = 84<br>dist = 234 strength = 84 | dist = 235       strength = 84         dist = 235       strength = 83         dist = 235       strength = 83         dist = 235       strength = 83         dist = 235       strength = 84         dist = 235       strength = 83         dist = 235       strength = 83         dist = 235       strength = 83         dist = 235       strength = 83         dist = 234       strength = 84         dist = 234       strength = 84         dist = 234       strength = 84         dist = 234       strength = 84         dist = 234       strength = 84         dist = 234       strength = 84         dist = 234       strength = 84 | dist = 235       strength = 84         dist = 235       strength = 83         dist = 235       strength = 83         dist = 235       strength = 83         dist = 235       strength = 84         dist = 235       strength = 83         dist = 235       strength = 83         dist = 235       strength = 83         dist = 235       strength = 84         dist = 234       strength = 84         dist = 234       strength = 84         dist = 234       strength = 84         dist = 234       strength = 84         dist = 234       strength = 84         dist = 234       strength = 84         dist = 234       strength = 84         dist = 234       strength = 84         dist = 234       strength = 84         dist = 234       strength = 84 | dist = 235 strength = 84<br>dist = 235 strength = 83<br>dist = 235 strength = 83<br>dist = 235 strength = 83<br>dist = 235 strength = 84<br>dist = 235 strength = 84<br>dist = 235 strength = 83<br>dist = 234 strength = 84<br>dist = 233 strength = 84<br>dist = 233 strength = 84<br>dist = 234 strength = 84<br>dist = 234 strength = 84<br>dist = 234 strength = 84<br>dist = 234 strength = 84<br>dist = 234 strength = 84<br>dist = 234 strength = 84<br>dist = 234 strength = 84<br>dist = 234 strength = 84<br>dist = 234 strength = 84 | dist = 235       strength = 84         dist = 235       strength = 83         dist = 235       strength = 83         dist = 235       strength = 83         dist = 235       strength = 84         dist = 235       strength = 84         dist = 235       strength = 83         dist = 235       strength = 83         dist = 235       strength = 84         dist = 234       strength = 84         dist = 233       strength = 84         dist = 234       strength = 84         dist = 234       strength = 84         dist = 234       strength = 84         dist = 234       strength = 84         dist = 234       strength = 84         dist = 234       strength = 84         dist = 234       strength = 84         dist = 234       strength = 84         dist = 234       strength = 84         dist = 234       strength = 84 |

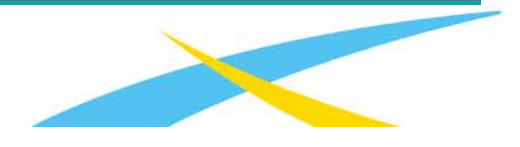